## WinMENTOR

## Instructiuni UPGRADE BDE:

1. Dezarhivare fisiere

2. Copiere BdeInst.dll si dbclient.dll in system32 (windows x32 biti) sau sysWOW64 (windows x64 biti).

3. Pe fiecare dintre ele se va da click dreapta – Properties – Security, iar aici pentru toate grupurile se vor da drepturi depline

| General Version Security Sur                                                          | mmary            |          |
|---------------------------------------------------------------------------------------|------------------|----------|
| Group or user names:                                                                  |                  |          |
| 🕵 Administrators (SILVIA\Adm                                                          | iinistrators)    |          |
| Power Users (SILVIA\Powe                                                              | er Users)        |          |
| SYSTEM                                                                                |                  |          |
| SILVIA/Users)                                                                         |                  |          |
|                                                                                       |                  |          |
|                                                                                       |                  |          |
|                                                                                       | Add              | Remove   |
| Permissions for Users                                                                 | Allow            | Deny     |
| Full Control                                                                          |                  |          |
| Modify                                                                                |                  |          |
| Read & Execute                                                                        |                  |          |
| Read                                                                                  |                  |          |
|                                                                                       |                  |          |
| Write                                                                                 |                  |          |
| Write<br>Special Permissions                                                          |                  | H        |
| Write<br>Special Permissions                                                          |                  |          |
| Write<br>Special Permissions<br>For special permissions or for adv                    | vanced settings, | Advanced |
| Write<br>Special Permissions<br>For special permissions or for adv<br>click Advanced. | ranced settings, | Advanced |
| Write<br>Special Permissions<br>For special permissions or for adv<br>click Advanced. | vanced settings, | Advanced |

4. Click dreapta **PAS 1.Ink** Run as administrator.

a. Va afiseaza calea, dati OK

b. Daca apare mesajul ca nu aveti spatiu pe disc in locatia afisata, ignorati-o apasand YES

c. Se copie ceva. Lipsa unui mesaj final inseamna o instalare cu succes.

## 5. Click dreapta **PAS 2.Ink** Run as administrator.

a.Daca s-a afisat mesajul: "DIIRegisterServer succeded" dati OK si totul este gata.